# **iFLEX** controller

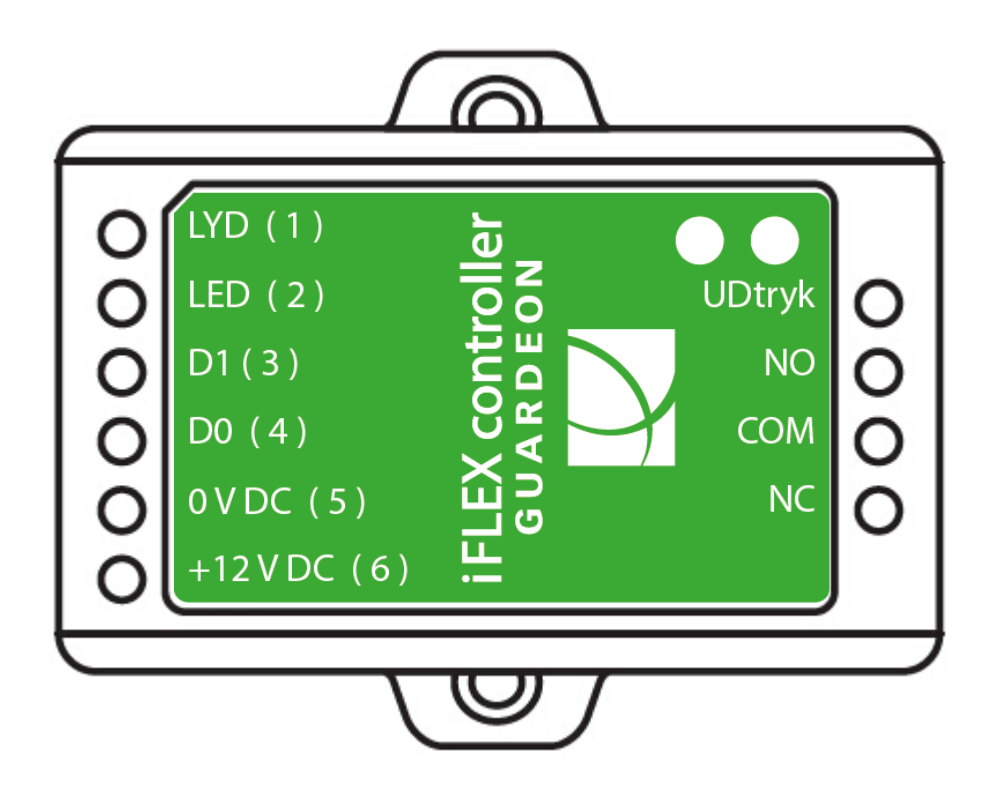

**Installations** manual

Ver. 2018-09-24

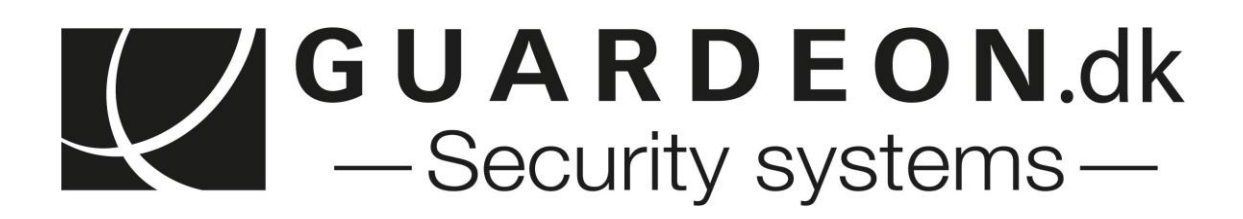

# INDHOLD

| Introduktion                        | 3  |
|-------------------------------------|----|
| Installation                        | 5  |
| Opret og Slet bruger via Smart kort | 7  |
| Bruger programmering                | 8  |
| Funktions programmering             | 12 |
| Reset til fabriksindstillinger      | 13 |
| Funktions oversigt                  | 15 |
| Forskellige systemdele vare.nr.     | 16 |
| Kodeplads oversigt                  | 17 |

# INTRODUKTION

Guardeon iFLEX-controller'en er en mini komfort ADK styrings boks til enkeltdørs adgangs forhold. iFLEX-controller'en kan arbejde sammen med enhver Wiegand slave læser med 26 ~ 37 bit output. Programmering fortages enkelt med en infrarød fjernbetjening.

Alle brugerdata og opsætninger kan overføres til andre iFLEX-controller via Wiegand data interface. Simpel og enkelt bruger venlig menu struktur ved slutbruger oprettelse, sletning af koder eller Prox brikker via Smart-kort. Guardeon IFLEX-controller 'en supportere 1000 stk. brugerkoder med multi adgang mode til enten kun prox brik adgang, kun PIN kode adgang, Prox OG PIN kode for adgang, Prox ELLER PIN kode for adgang eller Multi prox / PIN koder godkendelse for adgang.

### Features

- 1 stk. relæ, C/NC/NO udgang
- 1000 stk. bruger pladser (koder og prox)
- PIN kode længde: mellem 4 6 ciffer
- Wiegand 26 37 bits input og output
- Kan tilsluttes til en slavelæser med 4bits, 8bits (ASCII) eller 10bits Virtual Number
- Multi bruger indlæsning.
- Puls mode eller Toggle (ON/OFF) mode udgang
- Udvidet arbejdes temperatur område (-40 +50℃)

## Specifikationer IFLEX controller :

| Antal bruger                   | <b>1000 stk.</b>                                      |
|--------------------------------|-------------------------------------------------------|
| Almindelig bruger koder & kort | 1000 stk.                                             |
| Overfalds koder                | 0 stk.                                                |
| Forsynings spænding            | <b>12 - 18V DC</b>                                    |
| Standby forbrug                | < 20mA                                                |
| Max forbrug                    | 20mA                                                  |
| Forbindelser                   | 1 x Relæ udgang, 1 x ud-tryk, 1 x Lydstyring, 1 x LED |
| Ind- og udgange                | styring, 2 x Wiegand data D0 + D1                     |
| <b>Relæ</b>                    | 1 stk. (NO, NC)                                       |
| Justerbar relæ aktiverings tid | 0 - 99 sekunder (5 sekunder fabriks indstil.)         |
| Belastning                     | 2 Amp DC maksimum                                     |
| Wiegand Interface ind/ud       | Wiegand 26 - 37bits                                   |
| Wiegand indgang                | 26 - 37bits                                           |
| Wiegand udgang                 | 26 - 37bits                                           |
| PIN udgange                    | 4 bits, 8 bits(ASCII), 10 digits Virtual Number       |

| Installations miljø     | IP32                        |
|-------------------------|-----------------------------|
| Drift temperatur område | -40°C - 60°C                |
| Drift fugtighed område  | 0%RF - 90%RF                |
| Tastatur kabinet        | ABS-plast kabinet           |
| Farve                   | Sort kabinet                |
| Dimension               | 6,5(L) x 5,4(B) x 1,9(D) cm |
| Vægt                    | 40gr.                       |
| Pakket vægt             | 100 gr.                     |

# **Kassens indhold**

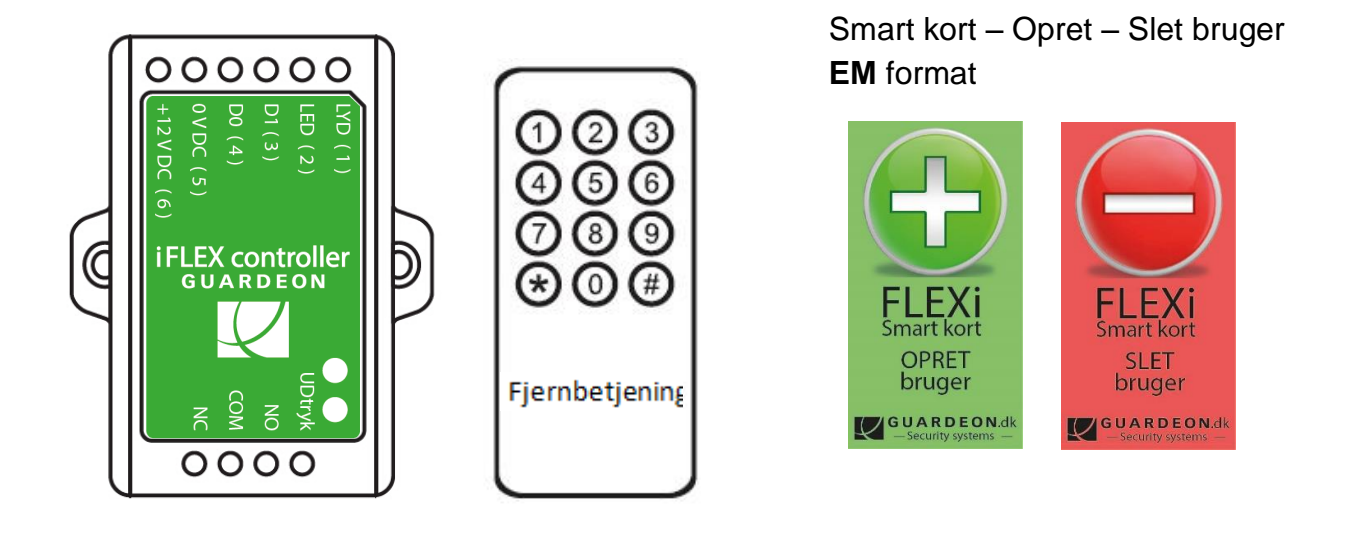

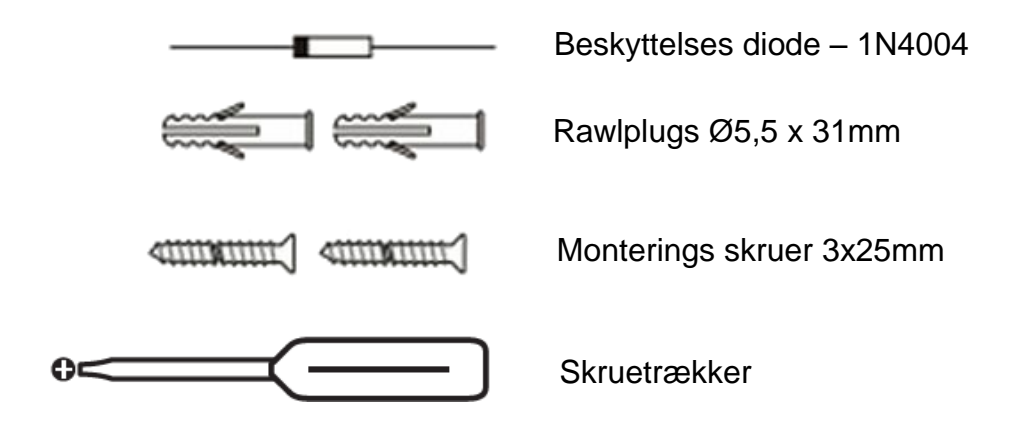

# INSTALLATION

- Monter iFLEX-controller'en på et passende sted på en lige og stabil bund / overflade.
- Tilsikre at der er rimelige synlig adgang til IR modtageren på iFLEX-controller'en
- Opmærk og bor evt. de 2 huller for monteringsskruerne

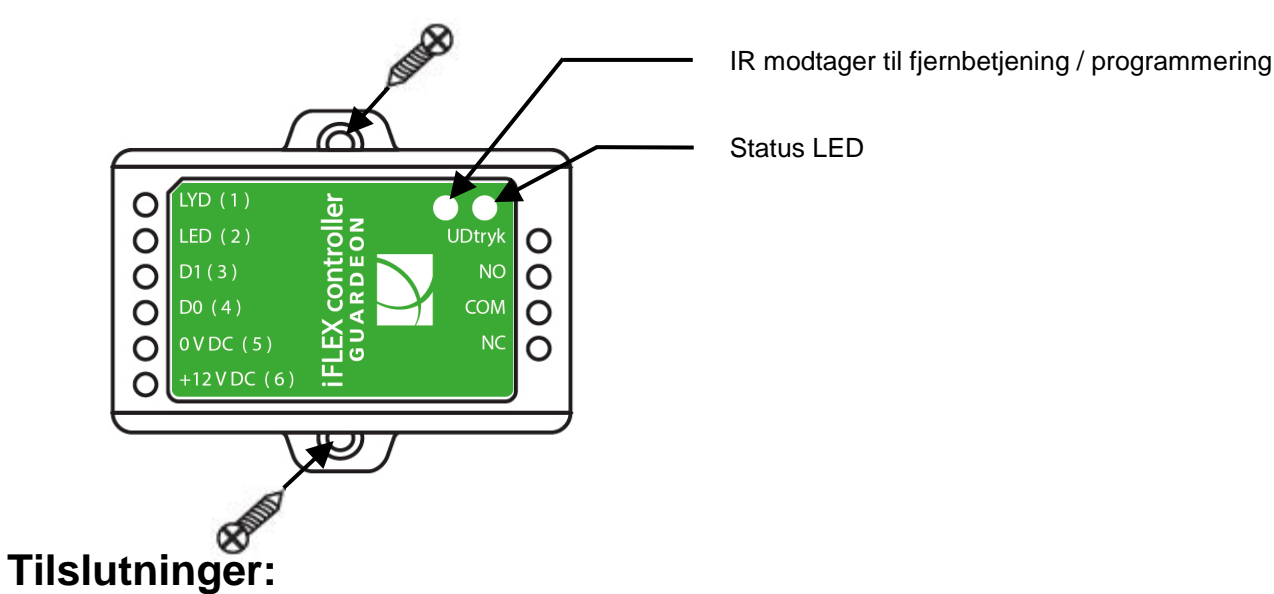

| Lednings farve | Funktion        | Forklaring                                                           |
|----------------|-----------------|----------------------------------------------------------------------|
| FLEXi / READX  | FUNKION         | FORMATHY                                                             |
| Gul            | LYD (1)         | Styring af lyd indikation på slave læser og i controller             |
| Brun           | LED (2)         | Styring af LED lys indikation på slave læser                         |
| Hvid           | Data 1 ( 3 )    | Wiegand Input & Output D1 til slave læser                            |
| Grøn           | Data 0 ( 4 )    | Wiegand Input & Output D0 til slave læser                            |
| Sort           | 0 V DC( 5 )     | 0 volt DC / stel forsyning                                           |
| Rød            | + 12 V DC ( 6 ) | 12 - 18V DC forsyning                                                |
| -              | UD-tryk         | UD-tryk – <b>0 volt</b> DC indgang for aktivering                    |
| -              | NO              | Normalt Åbent relæ (Husk medfølgende diode over el-lås / slut-blik)  |
| -              | СОМ             | Relæ fælles forbindelse                                              |
| -              | NC              | Normalt Lukket relæ (Husk medfølgende diode over el-lås / slut-blik) |

# Lyd og LED lys indikationer på iFLEX controller'en.

| Status                          | LED farve                          | Lydgiver |
|---------------------------------|------------------------------------|----------|
| Standby og klar                 | Rød - konstant                     | -        |
| Programmerings tilstand - START | Rød - blinker                      | Et bip   |
| I programmerings tilstand       | Orange – konstant                  | Et bip   |
| Bruger fejl                     | Rød blinker 3 gange                | Tre bip  |
| Programmerings tilstand - SLUT  | Rød – konstant, klar til brug      | Et bip   |
| Godkendt kode eller brik        | Grøn – konstant (programmeret tid) | Et bip   |

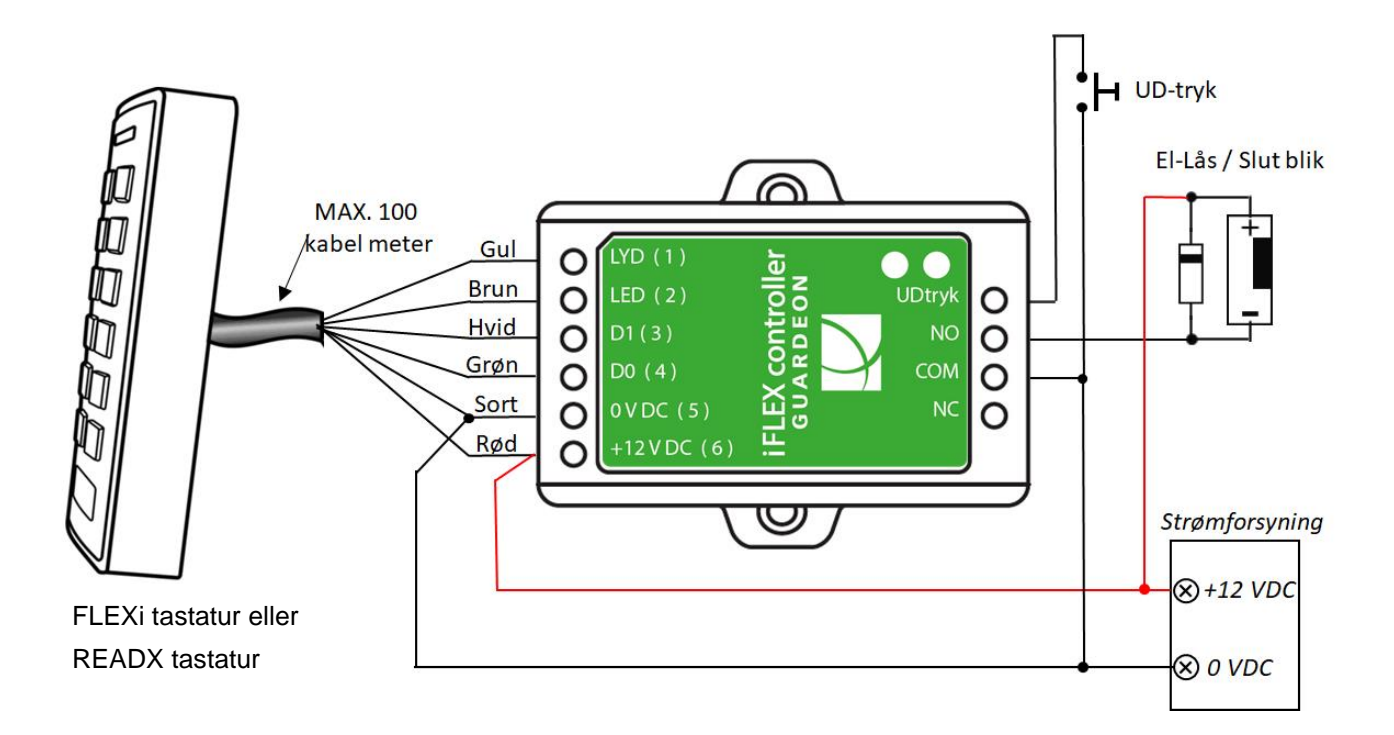

#### BEMÆRK:

En transient beskyttelsesdiode 1N4004 (eller tilsvarende diode) **er nødvendig** ved brug af DC strømforsyning og el-slutblik eller el-lås, Ved for store transienter fra el-slutblik eller el-lås kan tastatur og/eller strømforsyningen tage varig skade. (1N4004 er inkluderet i pakken)

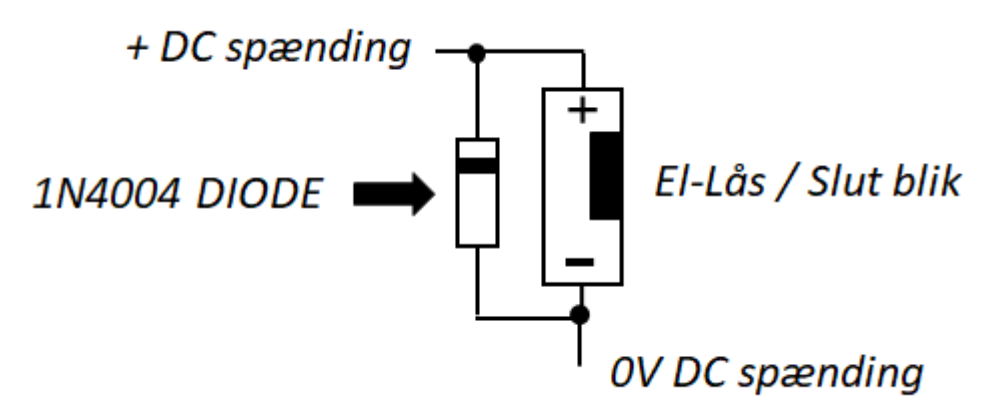

### Wiegand kabling - generelt.( skærmet kabel )

Vi anbefaler kraftigt man overholder Wiegand 26-37 kabel type og længde. Samt at der tilsikres at Wiegand datakablet ikke lægger for tæt på stærkstrøms kabler og andre elektroniske støjkilder.

**Skærmetkabel anbefales** og bør benyttes ved længder over 10 meter, samt installationer hvor Wiegand datakablet ligger tæt på andre signal kilder. Max 100 meter skærmet kabel meter.

# **OPRET og SLET bruger via Smart kort**

( Grøn og rød FLEXi Smart kort )

Udføres meget hurtigt og nemt via SMART kort.

### PROX brikker :

| Brug FLEXi Smart ko                  | ort til at tilføje o                   | eller slette PROX BRIKKER                                                                                                    |
|--------------------------------------|----------------------------------------|----------------------------------------------------------------------------------------------------|
| Opret en NY bruger<br>GRØN + kort    | FLEXi<br>Smart kort<br>OPRET<br>bruger | <ol> <li>(Vis grønt OPRET kortet til kortlæseren)</li> <li>(Vis <u>ny</u> bruger prox brik)</li> <li>Gentag punkt 2 for at tilføje flere prox brik bruger</li> <li>(For at afslutte vises grønt OPRET kortet til<br/>kortlæseren - igen)</li> </ol>   |
| Slet en bruger.<br><b>RØD – kort</b> | FLEXi<br>Smart kort<br>SLET<br>bruger  | <ol> <li>(Vis rødt SLET kortet til kortlæseren)</li> <li>(Vis den bruger prox brik som skal slettes)</li> <li>Gentag punkt 2 for at slette flere prox brik bruger</li> <li>(For at afslutte vises rødt SLET kortet til kortlæseren - igen)</li> </ol> |

### PIN-koder :

| Brug FLEXi Smart kort til at tilføje eller slette PIN-koder ( brugerkoder ) |                                        |                                                                                                    |
|-----------------------------------------------------------------------------|----------------------------------------|----------------------------------------------------------------------------------------------------|
| Opret en NY bruger<br>GRØN + kort                                           | FLEXi<br>Smart kort<br>OPRET<br>bruger | <ol> <li>(Vis grønt OPRET kortet til kortlæseren)</li> <li>(Tast PIN-kode og # )</li> <li>Gentag punkt 2 for at tilføje flere PIN-koder</li> <li>PIN-kode fra 4-6 ciffer</li> <li>(For at afslutte vises grønt OPRET kortet til kortlæseren - igen)</li> </ol> |
| Slet en bruger.<br><b>RØD – kort</b>                                        | FLEXi<br>Smart kort<br>SLET<br>bruger  | <ol> <li>(Vis rødt SLET kortet til kortlæseren)</li> <li>(Vis den bruger prox brik som skal slettes)</li> <li>Gentag punkt 2 for at slette flere prox brik bruger</li> <li>(For at afslutte vises rødt SLET kortet til kortlæseren - igen)</li> </ol>          |

# **Programmering:**

Alt funktions programmering SKAL foregå via den medfølgende IR fjernbetjening

Proxbrik programmeringen kan fortages via tilsluttet slave tastaturlæser og SMART kort.

Når nedenstående indtastninger fortages via denne IR fjernbetjening, skal der peges på iFLEX Controller'en med IR fjernbetjeningen for at sikre korrekt og bedst muligt IR datasignal indenfor 0.5meter mellem remote og controller.

# Basis konfigurering.

### Start og afslut programmerings tilstand (via fjernbetjening)

| Trin                           | Indtastninger via fjernbetjening                 |
|--------------------------------|--------------------------------------------------|
| Start programmerings tilstand  | Tast * (Master kode) #                           |
|                                | (Fabriks indstilling for master kode er: 123456) |
| Afslut programmerings tilstand | Tast *                                           |

### Ændre Master kode

| Trin                              | Indtastninger via fjernbetjening    |
|-----------------------------------|-------------------------------------|
| 1. Start programmerings tilstand  | Tast * (Master kode) #              |
| 2. Ændre Master kode              | Tast 0 (Tast den nye Master kode) # |
|                                   | (Gentag ny master kode) #           |
|                                   | (Master kode skal være på 6 cifre)  |
| 3. Afslut programmerings tilstand | Tast *                              |

### Programmering af iFLEX controller'en via slave tastatur / prox læser.

For Guardeon slave tastaturlæserne udvæksler de selv data til iFLEX controller en (READX eller FLEXi) springes næste punkt over. (Wiegand Input format instilling.)

For andre slave tastaturer / kortlæsere skal du indstille iFLEX controller'en Wiegand-input format i henhold til Wiegand-output fra læserne.

# Wiegand Input format indstilling på IFLEX controller.

Indstil Wiegand input formatet på iFLEX controller'en til at følge Wiegand output formatet på den tilsluttet eksterne slave tastaturlæser med 4Bits, 8Bits (ASCII), 10Bits outputformat.

| Trin                              | Indtastninger                                      |
|-----------------------------------|----------------------------------------------------|
| 1. Start programmerings tilstand  | Tast * (Master kode) #                             |
| 2. Wiegand input bits             | Tast 8 (26 - 37) # (fabriks indstilling er 26bits) |
| 3. Afslut programmerings tilstand | Tast *                                             |

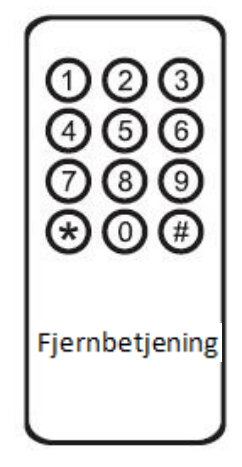

# PIN kode og Prox brik bruger programmering via fjernbetjning.

- Bruger plads nr: Tilføj et Bruger plads nr. til prox-brik / PIN koden for evt. at holde styr på bruger placeringen eller de enkelte bruger. Bruger plads nr. kan være en placering mellem nr. 0 999, VIGTIGT: Bruger plads behøver ikke at være på 3 ciffer, kan også være med 1 eller 2 ciffer. En notering / oversigt af bruger pladser kan være nødvendig, hvis en specifik bruger plads skal ændres senere. Se brugerkode skema på side 15 i manual ( skriv dine brugerkoder i skemaet )
- **PIN kode:** Skal være mellem 4 6 ciffer <u>Dog er koden 8888</u> reserveret til specielt formål.

### Tilføj nye bruger med proxbrik / kort:

| Trin                                                      | Indtastninger via fjernbetjening                        |  |
|-----------------------------------------------------------|---------------------------------------------------------|--|
| 1. Start programmerings tilstand                          | Tast * (Master kode) #                                  |  |
| Tilføj prox-brik bruger: Prox brik vises på slave læseren |                                                         |  |
| 2. Tilføj prox-brik: Brug Auto ID system                  | Tast 1 (Vis prox-brik) #                                |  |
| (Auto ID system = iFLEX controller'en holder selv         | Prox-brikker kan vises løbende.                         |  |
| styr på næste ledige bruger plads)                        |                                                         |  |
| ELLER                                                     |                                                         |  |
| 2. Tilføj prox-brik: Vælg specifik Bruger plads           | Tast 1 (Bruger plads) # (Vis prox-brik) #               |  |
| (Tillader, at Master brugeren definerer en bestemt        | (Bruger plads er vilkårligt nummer mellem               |  |
| Bruger plads for at tilknytte prox-brik)                  | nr. 1 - 999)                                            |  |
| ELLER                                                     |                                                         |  |
| 2. Tilføj prox-brik: via prox id data/tal trykt på prox   |                                                         |  |
| brik. ( Kræver at ID er trykt på prox brikken)            | Tast 1 (Tast 8/10 ciffre - prox ID data/tal) #          |  |
| ELLER                                                     |                                                         |  |
| 2. Tilføj prox-brik: Blok indlæsning                      | Tast 1 (Bruger plads) # (antal brikker) # (Det          |  |
| (Tillader Master bruger at tilføje op til 999             | første prox nummer) #                                   |  |
| prox-brikker til læseren i et enkelt trin)                | Prox ID-nummer skal være i fortløbende;                 |  |
| Kan tage op til 2 min at auto programmere.                | Antal brikker = antal brikker, der skal ilægges med nr. |  |

### Tilføj PIN-kode bruger ( brugerkoder )

| 2. Tilføj PIN-kode: Brug Auto Bruger plads system | Tast 1 (PIN-kode ) #                                          |
|---------------------------------------------------|---------------------------------------------------------------|
| (Auto Bruger plads system = IFLEX controller'en   | PIN-koderne kan tilføjes fortløbende.                         |
| holder selv styr på næste ledige bruger plads)    | (PIN kode: 4 - 6 ciffer)                                      |
|                                                   | For næste PIN-kode tast blot ( xxxx ) 4 ciffer og # og        |
|                                                   | gentag for næste PIN-kode o.s.v og for afslut tast $^{\star}$ |
| 2. Tilføj PIN kode med brugerplads. Vælg bestemt  | Tast 1 (Bruger plads) # (PIN-kode ) #                         |
| bruger plads.                                     | Bruger pladsen er placeringen mellem nr. 1-598.               |
| (Tillader master brugeren at udvælge den          |                                                               |
| specificer bruger plads til bruger koden)         |                                                               |
| 3. Afslut programmerings tilstand                 | Tast *                                                        |

# <u>Slet</u> PIN-koder og prox brikker

| Trin                                     | Indtastninger via fjernbetjening                     |
|------------------------------------------|------------------------------------------------------|
| 1. Start programmerings tilstand         | Tast * (Master kode) # (fabrikskode123456)           |
|                                          |                                                      |
| Slet prox brik bruger:                   |                                                      |
| 2. Slet prox brik – Med prox brik        | Tast 2 (Vis prox brik) # ( vis den proxbrik som skal |
| ELLER                                    | slettes )                                            |
| 2. Slet prox brik – Med bruger placering | Flere prox brikkerne kan slettes fortløbende.        |
| ELLER                                    | Tast 2 (Bruger placering) #                          |
| 2. Slet bruger – Med prox brik nummer    |                                                      |
|                                          | Tast 2 (Tast 8/10 tals prox brik nummer) #           |
|                                          |                                                      |
| Slet PIN-kode bruger: ( brugerkode )     |                                                      |
| 2. Slet PIN kode – med PIN kode          | Tast 2 (Indtast PIN-kode) #                          |
| ELLER                                    |                                                      |
| 2. Slet PIN kode – Med bruger placering  | Tast 2 (Bruger placering) #                          |
|                                          |                                                      |
| Slet overfalds kode / bruger:            |                                                      |
| 2. Slet overfalds kode prox brik bruger  | Tast 2 (Bruger placering) #                          |
| ELLER                                    |                                                      |
| 2. Slet overfalds kode PIN kode bruger   | Tast 2 (Bruger placering) #                          |
|                                          |                                                      |
| Slet alle bruger:                        |                                                      |
| Slet alle PIN-koder og proxbrikker       | Tast 2 (Master kode) #                               |
| 3. Afslut programmerings tilstand        | Tast *                                               |

### Bemærk:

Der er forskel på om du ønsker **EM** brikker eller **MIFARE** (MF) til daglig brug af brikker/kort, da det er 2 forskellige SMARTKORT som bruges, enten om du køre EM eller MF.

| EM Smart kort SÆT ( opret/s                  | slet ) <b>medfølger</b>                                | controller kit | Vare nr. 74780 |
|----------------------------------------------|--------------------------------------------------------|----------------|----------------|
| MIFARE (MF) Smart kort SA                    | ET ( opret/slet )                                      | ekstra tilkøb  | Vare nr. 74781 |
| <b>FLEX</b><br>Smart kort<br>OPRET<br>bruger | mifare<br><b>iFLEX</b><br>Smart kort<br>SLET<br>bruger |                |                |
| GUARDEON.dk<br>— Security Systems —          | GUARDEON.dk<br>— Security Systems —                    |                |                |

# Funktions programmering via fjernbetjening.

### Relæ udgang opsætning

Funktions måde for relæudgangen i ved godkendt kode eller prox brik.BEMÆRK: Udgangs opsætningen er også aktiv ved aktivering af på UD-tryk.

| Trin                              | Indtastninger via fjernbetjening.            |  |
|-----------------------------------|----------------------------------------------|--|
| 1. Start programmerings tilstand  | Tast * (Master kode) # på fjernbetjening     |  |
| 2. Puls mode ( i sekunder)        | Tast <b>3 (1-99) #</b> (fabriks indstilling) |  |
|                                   | Relæ aktivites tiden er 1-99 sekunder.       |  |
| ELLER                             | (1 er 0,5 Sek.) (Default er 5 sekunder)      |  |
|                                   |                                              |  |
| 2. Toggle Mode (ON /OFF)          | Tast <b>3 0 #</b>                            |  |
|                                   | Sætter relæ til skifte (Toggle) mode         |  |
| 3. Afslut programmerings tilstand | Tast * på fjernbetjening                     |  |

### Adgangs niveau - Kun / Og / Eller Enkelt eller Multi godkendelse

For MULTI prox brik / PIN kode adgangsniveau, må indlæsningstiden mellem kode og/eller prox brik ikke overskride 10 sekunder, ellers går IFLEX controller'en tilbage til vente tilstand automatisk.

| Trin                                                     | Indtastninger via fjernbetjening.                   |
|----------------------------------------------------------|-----------------------------------------------------|
| 1. Start programmerings tilstand                         | Tast * (Master kode) #                              |
| 2. Kun Prox brik                                         | Tast <b>40</b> #                                    |
| ELLER                                                    |                                                     |
| 2. Prox brik <b>OG</b> PIN kode ( se også nedstående **) | Tast <b>4 1 #</b>                                   |
| ELLER                                                    |                                                     |
| 2. Prox brik ELLER PIN kode                              | Tast 42# (fabriks indstilling)                      |
| ELLER                                                    |                                                     |
| 2. Multi prox brikker eller PIN koder godkendelse.       | Tast <b>4 3 (2 - 9) #</b>                           |
| ( 2 eller flere, op til 9, pin koder / prox brikker skal | (Kun efter 2 - 9 godkendte prox brikker eller 2 - 9 |
| benyttes før udgangs aktivering)                         | PIN koder, aktiveres udgangen)                      |
| 3. Afslut programmerings tilstand                        | Tast *                                              |

\*\* Sammenlægning af Prox brik OG PIN kode – Special PIN-kode programmering ved funktion 41.

| Trin **                                                   | Indtastninger via fjernbetjening.         |  |
|-----------------------------------------------------------|-------------------------------------------|--|
| 1. Indlæs prox brikkerne som beskrevet på side 7          | Tast * (Master kode) #                    |  |
| eller 9. Indlæs en eller flere prox brikker løbende.      | Tast 1 (Vis prox-brik) # eller            |  |
|                                                           | Tast 1 (Bruger plads) # (Vis prox-brik) # |  |
| 2. Tast * ( for og forlade master menu )                  | Tast * ( for og forlade menu )            |  |
|                                                           |                                           |  |
| 3. Derefter tilknyt PIN-koden til prox brikken            | Tast * - Vis prox brik – tast 8888 og #   |  |
| 4. Indtast koden for den prox brik                        | Tast (Tast Ny PIN kode) #                 |  |
|                                                           | (gentag nu PIN kode) #                    |  |
| Hvis PIN koden slettes - slettes prox-brikken automatisk. |                                           |  |
| Hvis prox brikken slettes - slettes PIN koden automatisk. |                                           |  |

### Lys og lyd indikering

| Trin                                           | Indtastninger via fjernbetjening. |                             |
|------------------------------------------------|-----------------------------------|-----------------------------|
| 1. Start programmerings tilstand               | Tast * (Master kode) #            |                             |
|                                                | FRA                               | TIL (fabriks indstillinger) |
| 2. Tastatur indikerings lyd (tastaturlyd)      | Tast <b>7 0 #</b>                 | Tast = <b>7 1 #</b>         |
| ELLER                                          |                                   |                             |
| 2. Rød / Grøn LED indikering på tastatur front | Tast <b>7 2 #</b>                 | Tast = <b>7 3 #</b>         |
| 3. Afslut programmerings tilstand              | Tast *                            |                             |

# Normal brug

- Aktivering: Vis oprettet prox brik eller tast oprettet bruger PIN kode.

- Afstil akustisk lydgiver alarm: Vis oprettet prox brik eller tast oprettet bruger PIN kode,

eller tast master kode #

### Reset til fabriksindstillinger -

#### For at reset til fabriksindstilling og tilføje nye Smart kort:

Sluk for IFLEX controller og aktiver UD-tryk (GUL ledning indgangen) konstant til 0 VOLT DC, og tænd for IFLEX controlleren igen.

Der kommer 2 bib og front LED indikeringen lyser gult, frigør UD-tryk indgangen fra 0 VOLT DC. Indlæses straks først det **grønne + OPRET** Smart kort og derefter det **røde + SLET** bruger kort

Når indikerings front LED lyser rød er IFLEX controlleren indstillet til fabriks værdier og nye TILFØJ bruger og SLET bruger kort er nu tilføjet.

#### BEMÆRK:

1. Hvis der ikke skal ændres/oprettes nye OPRET / SLET kort - SKAL UD-tryk indgangen være aktiv til 0 VOLT DC i minimum 10 sek. efter opstart af .

2. Ved Reset til fabriksindstilling, beholdes alle PIN-koder og prox brikker.

3. Hvis tasturet skal have slettet ALLE bruger PIN-koder og prox brikker,

\* (Master kode) # 2 (Master kode) # - Herefter er ALLE bruger koder (PIN-koder) og prox brikker samt informationer slettet

## Programming

### - Basis programmeringen er den samme, der er dog en enkelt undtagelse:

### Guardeon IFLEX controller'en forbundet med ekstern proxlæser:

 Hvis der bruges en EM Prox læser eller HID Prox læser, kan bruger oprettes og slettes med brug af FLEXi EM Smart kort eller MIFARE læser med MF Smart kort på både IFLEX controller'en og den eksterne Proxlæser.

### Guardeon IFLEX controller'en forbundet med et eksternt tastatur:

Det eksterne tastatur skal kommunikere med enten 4 Bits, 8 Bits (ASCII),eller 10 Bits output format. Vælg det Wiegand format der passer til din eksterne slave læser.

| Trin                              | Indtastninger via fjernbetjening. |
|-----------------------------------|-----------------------------------|
| 1. Start programmerings tilstand  | Tast * (Master kode) #            |
| 2. Wiegand Input bits             | Tast 8 (4 eller 8 eller 10) #     |
|                                   | (fabriks indstilling er 4bits)    |
| 3. Afslut programmerings tilstand | Tast *                            |

**Bemærk:** 4 = 4 bits, 8 = 8 bits, 10 = 10 digits virtual number.

#### • Tilføj PIN koder bruger:

PIN-koder kan oprettes og slettes på både IFLEX controller'en og det eksterne tastatur. Se side 7 i manual.

#### Fabriks master kode er 123456

# **Guardeon iFLEX controller**

| Instruktions oversigt                                             |                                                 |  |  |
|-------------------------------------------------------------------|-------------------------------------------------|--|--|
| Funktions beskrivelse Programmerings oversigt via fjernbetjening. |                                                 |  |  |
| Start programming's tilstand                                      | * 123456 #                                      |  |  |
|                                                                   | Herefter kan alt programmeres                   |  |  |
|                                                                   | (123456 er fabriks indstilling for master kode) |  |  |
| Ændre master bruger kode                                          | 0 ny kode # gentag den nye kode #               |  |  |
|                                                                   | (master kode skal være på 6 ciffer)             |  |  |
| Tilføj prox brik                                                  | 1 Vis prox brik #                               |  |  |
|                                                                   | (flere prox brikker kan vises efter hinanden)   |  |  |
| Tilføj PIN-kode                                                   | 1 PIN-kode #                                    |  |  |
| Slet bruger                                                       | 2 Vis prox brik # (der skal slettes)            |  |  |
|                                                                   | 2 tast PIN-kode # (der skal slettes)            |  |  |
| Afslut programmerings tilstand                                    | Tast *                                          |  |  |

| Funktions oversigt: = fabriksindstillinger i FED        | Kode                           | Side |
|---------------------------------------------------------|--------------------------------|------|
| Relæ udgang: Puls / ON-OFF                              | <b>3+sek.</b> / 30             | 10   |
| Prox brik - aktivering                                  | 40                             |      |
| Prox brik <b>OG</b> PIN kode - aktivering               | 41                             |      |
| Prox brik ELLER PIN kode - aktivering                   | 42                             | 10   |
| Multi prox brikker / PIN koder godkendelse - aktivering | 43                             |      |
| Kode gætnings funktion FRA 60                           |                                |      |
| Kode gætnings funktion TIL (tavs)                       | ætnings funktion TIL (tavs) 61 |      |
| Kode gætnings funktion TIL (Alarm)                      | 62                             |      |
| Lyd ved tast aktivering på IFLEX controller             | <b>70</b> / 71                 | 11   |
| Rød / Grøn LED indikering på tastatur front             | <b>72</b> / 73                 | 11   |
| Fabriks indstilling med FED skrift                      |                                |      |

| Daglig brug :    |                                      |
|------------------|--------------------------------------|
| Prox-brik bruger | Vis prox-brik til kortlæseren 5-10cm |
| PIN-kode bruger  | Tast PIN-koden og afslut med #       |

| Varetype                                     | Varenr. |
|----------------------------------------------|---------|
| FLEXI-X3-tastatur standalone (Sort kabinet)  | 74600   |
| FLEXI-X3-tastatur standalone (Hvidt kabinet) | 74650   |
| READX-EM tastatur slave (Hvidt kabinet)      | 74660   |
| READX-EM tastatur slave (Sort kabinet)       | 74610   |
| READX-MF tastatur slave (Hvidt kabinet       | 74670   |
| READX-MF tastatur slave (Sort kabinet)       | 74620   |
| EM Smart kort SÆT ( opret/slet)              | 74780   |
| MIFARE (MF) Smart kort SÆT (opret/slet)      | 74781   |
| iFLEX Controller 1 dørs styring              | 74700   |

Guardeon Security Systems Vandtårnsvej 100 2860 Søborg Tlf.: 7217 0028 www.guardeon.dk

12 mdr. garanti fra fakturadato.

Bliver der ændret, modificeret, eller overbelastes produktet bortfalder garantien.

DER YDES IKKE SUPPORT TIL SLUTBRUGER KUN SUPPORT TIL GODKENDTE GUARDEON FORHANDLER, ALARM INSTALLATØRER SAMT LÅSESMEDE.

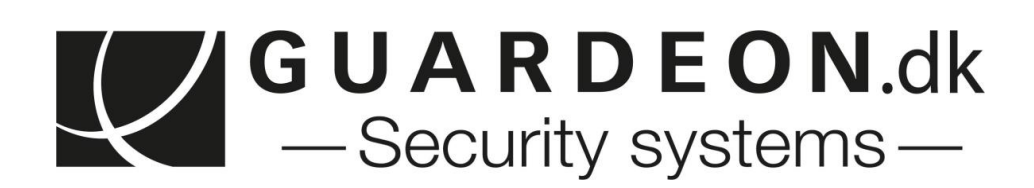

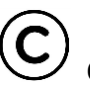

Copyright tilhører GUARDEON Security Systems ApS

Side 16 af 17 rev. af mk.

# Brugerplads skema :

# Dato : / -\_\_\_\_

| Plads nr. | Kode: | Proxbrik: | JA | NEJ | Navn: | Notat: |
|-----------|-------|-----------|----|-----|-------|--------|
|           |       |           |    |     |       |        |
|           |       |           |    |     |       |        |
|           |       |           | _  |     |       |        |
|           |       |           |    |     |       |        |
|           |       |           |    |     |       |        |
|           |       |           |    |     |       |        |
|           |       |           |    |     |       |        |
|           |       |           |    |     |       |        |
|           |       |           |    |     |       |        |
|           |       |           |    |     |       |        |
|           |       |           |    |     |       |        |
|           |       |           |    |     |       |        |
|           |       |           | _  |     |       |        |
|           |       |           |    |     |       |        |
|           |       |           |    |     |       |        |
|           |       |           |    |     |       |        |
|           |       |           |    |     |       |        |
|           |       |           |    |     |       |        |
|           |       |           |    |     |       |        |
|           |       |           |    |     |       |        |
|           |       |           |    |     |       |        |
|           |       |           |    |     |       |        |
|           |       |           |    |     |       |        |
|           |       |           |    |     |       |        |
|           |       |           |    | 1   |       |        |
|           |       |           |    |     |       |        |
|           |       |           |    |     |       |        |
|           |       |           |    |     |       |        |
|           |       |           |    |     |       |        |

| Installatør / firmanavn : |                   | Adr.:           |  |
|---------------------------|-------------------|-----------------|--|
| Tlf. nummer :             | _ Kontakt person: | Mail:           |  |
| Andet info::              |                   | NY masterkode : |  |
|                           |                   |                 |  |

Fabriks masterkode 123456